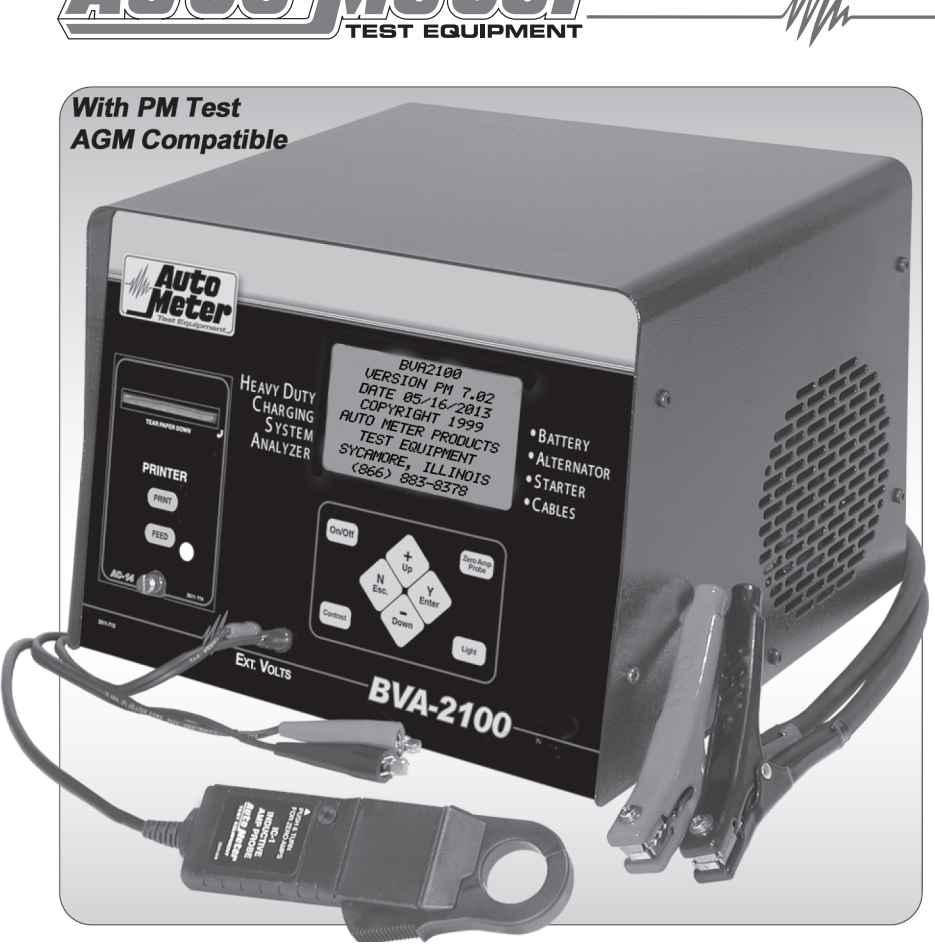

M a

# **BVA-2100** Instruction Manual

#### Battery Load, Charging System, Starting System and Voltage Drop Tester for Light and Heavy-Duty Maintenance. Optional J1708 Hookup

<u>Complement your battery testing with complete system test</u> including a voltage drop test that measures the voltage drop of the starting and charging circuit. The BVA-2100 is automated and menu driven with simple hook-up methods for testing the negative and positive legs. Special tests are included for the magnetic switch circuit.

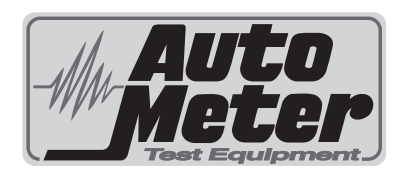

#### **CONGRATULATIONS!**

You have purchased one of Auto Meter's Heavy Duty charging and starting system analyzers. It is designed to test each circuit of a heavy duty or automotive starting and charging circuits with speed and accuracy. If you should have any questions about your tester or the testing procedures please see back cover for contact information.

#### BVA-2100

| Test Capacity            | 500 Amp algorithmic load     |
|--------------------------|------------------------------|
| Battery sizes            | 200-1600 CCA                 |
| Battery Voltages         | 6,12, and 24 Volt            |
| Charging System Voltages | 12 Volt and 24 Volt          |
| Starting System Voltages | 12 Volt and 24 Volt          |
| Graphic LCD w/ backlight | 4.5" x 2.5"                  |
| Volt Ranges              | Digital 0-40V                |
| External Volt Rang       | 40 to 40 Volts               |
| Current Range            | 1200 to 1200 Amps            |
| Memory                   | Last 300 Tests               |
| Internal Battery         | 6 V 7 Ah SLA                 |
| Cooling                  | Fan                          |
| Load Clamps              | 10 ft., 6 Gauge              |
| External Leads           | 20ft 16 Gauge                |
| Size                     | 9.5" X 12" X 13"             |
| Post Adapter Kit         | For group 31 batteries       |
| Optional AC-25           | 6 pin to 9 pin J1708 Adapter |
| Optional AC-26           | J1708 Cable                  |
| Optional AC-14           | Infrared printer             |
| Optional AC-10           | PC Interface adapter cord    |
| Weight                   | 25 lbs                       |

## What to Expect from the BVA-2100:

*Immediately recognize a bad battery. Also perform a complete voltage drop test analysis on 12 and 24 Volt systems.* Load test 6 and 12 Volt batteries and check 24 Volt batteries. Load 12 Volt and 24 Volt alternators. The BVA-2100 is a heavy-duty full-featured menu-driven battery tester and voltage drop tester that provides quick, professional load results using Auto Meter's advanced algorithmic load. The BVA-2100 has the option of using a J1708 cable. It is professionally accurate. Detailed test results are LCD displayed after each test and can be reviewed and printed from memory. NOTES

IMPORTAN1

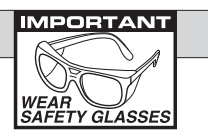

# NOTES

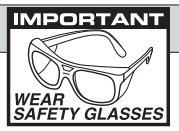

# TABLE OF CONTENTS

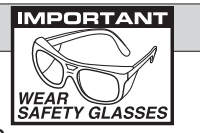

| Specifications              | 2   |
|-----------------------------|-----|
| Safety                      | 4   |
| Cause of Battery Failure    | 4   |
| Inspection and Visual Check | 5   |
| Controls and Functions      | 6   |
| Configuring the BVA-2100    | 7-9 |

## **Test Sections**

| 1.   | PM Test                                    | 10    |
|------|--------------------------------------------|-------|
| 2.   | Battery Bank Test                          | 11-12 |
| 3.   | Individual Battery Test                    | 13-14 |
| 4.   | Charging System Test                       | 15-19 |
| 5.   | Charging Cable VDrop Test                  | 16-17 |
|      | VDrop Error messages                       | 17    |
| 6.   | Individual Alternator Test                 | 18    |
|      | Alternator Test Results                    | 19    |
|      | Using the Amp Probe                        | 20    |
| 7.   | Starting System Test                       | 21-28 |
| 8.   | Magnetic Circuit Test                      | 22-24 |
| 9.   | Starting Cable VDrop Test                  | 25-26 |
| 10.  | Individual Starter DrawTest                |       |
|      | Starter Test Results                       |       |
| 11.  | Liftgate & Generic VDrop Tests             | 29-30 |
| Othe | er Menu Options                            |       |
|      | Review Tests                               | 31    |
|      | (Optional) Printer                         | 31-32 |
|      | Printing Test Results                      | 32    |
| Mult | imeters                                    | 33    |
| J17( | )8 Data                                    | 34-35 |
| Setu | ıp                                         | 36-37 |
| Clea | Iring Test and Setting Language            |       |
| PC I | Download Innterface                        |       |
|      | Using Windows                              |       |
|      | Downloading lest information               |       |
| Aba  |                                            |       |
| Batt | ery and VDrop Test System Specifications . |       |

#### SAFETY

- Carefully read all operating instructions before operating the BVA-2100
- Wear eye protection when working on batteries.
- Be sure each test is complete before removing load clamps to prevent arcing and potential explosion from battery gases. Never remove load clamps while testing. Keep sparks, flames or cigarettes away from battery.
- Keep hair, hands, and clothing as well as tester leads and cords away from moving blades and belt.
- Provide adequate ventilation to remove exhaust.
- In extremely cold temperatures check for frozen electrolyte fluid or swelled case before applying load. Do not attempt to Load Test or charge a battery under 20° F. (-7°C.). Allow the battery to warm to room temperature before testing or charging.
- Warning! Never attach the BVA-2100 to a battery connected to any other tester or charging unit. Damage may result.

## **CAUSE OF BATTERY FAILURE**

- Incorrect Application: Wrong size battery may have inadequate cold cranking rating for original vehicle specifications.
- **Incorrect Installation:** Loose battery hold-downs cause excessive vibration, which can result in damage to the plates.
- **Improper Maintenance:** Low electrolytic fluid and corrosion on battery connections can greatly reduce battery life and effect battery performance.
- Internal Connections: Make sure internal connections of entire charging system meet proper specifications.
- Age of Battery: If the date code on the battery is old, test failure may indicate the need of replacement.
- Overcharging: Overcharging caused by a high voltage regulator setting or incorrect battery charging can cause excessive gas, heat and water loss.
- Undercharging: Undercharging caused by a faulty charging system or low voltage regulator setting can cause lead sulfate to gradually build up and crystallize on the plates, greatly reducing the battery's capacity and ability to be recharged.
- **Cycling:** Excessive drain on battery when alternator is not operating.

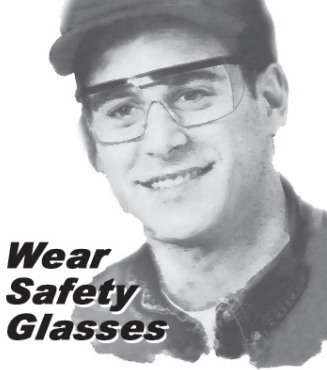

NOTES

![](_page_3_Picture_18.jpeg)

4

#### LIMITED WARRANTY

![](_page_4_Picture_1.jpeg)

#### **INSPECTION**

Valid automotive electrical system testing depends on all the components being in good operating condition. In

addition, the battery MUST have sufficient charge for testing. Carefully perform the following before attempting electrical diagnosis.

## **VISUAL CHECK**

Inspect Battery for terminal corrosion, loose broken posts, cracks in the case, loose hold-downs, low electrolyte level, moisture, and dirt around the terminal.

![](_page_4_Picture_8.jpeg)

- Important Note: <u>A known defective battery must be replaced</u> <u>before proceeding with any test on the charging or starting</u> <u>system.</u>
- Inspect Belts for cracks, glazed surface and fraying. Tighten loose belts. Inspect auto-tensioner for proper belt tension.
- Inspect Starting System. Check starter, solenoid, and alternator for loose connections, loose mounts and frayed or cracked wires.

#### 1 YEAR FROM DATE OF PURCHASE CABLES 90 DAYS

The manufacturer warrants to the consumer that this product will be free from defects in material or workmanship for a period of one (1) year from the date of original purchase (90 Days for cables). Products that fail within this 1-year warranty period will be repaired or replaced at the manufacturer's option to the consumer when determined by the manufacturer that the product failed due to defects in material or workmanship. This warranty is limited to the repair or replacement of parts and the necessary labor by the manufacturer to effect the repair or replacement of the product. In no event shall the manufacturer be responsible for special, incidental or consequential damages or costs incurred due to the failure of this product.

Improper use, accident, water damage, abuse, unauthorized repairs or alterations voids this warranty. The manufacturer disclaims any liability or consequential damages due to breach of any written or implied warranty on its test equipment.

#### WARRANTY AND SERVICE INFORMATION

Warranty claims to the manufacturer's service department must be transportation prepaid and accompanied with dated proof of purchase. This warranty applies only to the original purchaser and is nontransferable. Shipper damage incurred during return shipments is not covered under this warranty. It is the responsibility of the shipper (the customer returning the Test Equipment) to package the tester properly to prevent any damage during return shipment. Repair costs for such damages will be charged back to shipper (customer returning the Test Equipment). Protect the product by shipping in the original carton. Add plenty of over-pack cushioning such as crumpled up newspaper.

#### **CONTROLS AND FUNCTIONS**

![](_page_5_Picture_1.jpeg)

**ON/OFF:** Turns the unit and LCD display on. On the opening screen, Press 'Y' for menu.

**Y ENTER**: Selects the main or next menu. It also selects the cursor line item and answers *yes* to a test progression.

**+Up Arrow:** Moves the cursor up to select a menu item. It also increments a value.

**-Down Arrow**: Moves the cursor down to select a menu line. It also decrements a value.

**N Esc**: Cancels a test or progression. It also returns to a previous menu for another selection.

Contrast: Sets the LCD contrast.

Zero Amp Probe: Zero's the Amp Probe.

**Light:** Turns the LCD back light on or off.

**PRINT**: With Optional Printer -Prints the test results displayed on the LCD.

FEED: Advances the paper.

#### **External Volt Lead Connections:**

Color-coded black (-) red (+)

![](_page_5_Picture_15.jpeg)

# MAINTENANCE

# **CLAMP INSPECTION**

**IMPORTANT:** Both jaws of each clamp must firmly engage all terminals. The copper jaw contains the smaller gauge wire that reads the voltage and the silver jaw contains the larger conducting wire that draws the load in each test. Jaw insulation is necessary for accurate readings. Damaged clamps or loose wires will affect the readings. Keep clamps clean and in good repair. DO NOT ATTEMPT TO REPLACE CLAMPS WITH ANYTHING OTHER THAN AUTO METER CLAMPS. CHECK OFTEN FOR LOOSE JAWS OR DAMAGED INTERNAL PLASTIC SHOULDER INSULATORS

![](_page_5_Picture_20.jpeg)

## BATTERY CLAMP REPLACEMENT

Over time the battery clamps will need to be replaced if the following are indicated:

- CCA values seem to be way off.
- If there is continuity between the silver and copper jaw.
- If there is excessive damage or corrosion to the cables or clamps. **PROCEDURE**
- Disconnect the back cover.
- Remove the battery to prevent shorting.
- Disconnect the two small wires from the PC board.
- Remove the large cables from the copper busses.
- Carefully pull each wire through the grommets.
- Reverse the procedure in replacing new clamps.
- Caution: Make sure the red clamp wires are attached to the positive buss and the black clamp is attached to the negative buss. Putting a little mineral spirits on the new cable ends will increase ease of insertion through the grommets.

## **INTERNAL 6V BATTERY**

When the LCD indicates a low internal battery. Recharge the battery by either using the AC Adapter or connecting the large clamps to a fully charged 12V battery. To replace the internal battery, remove the top cover. The battery is towards the back of the unit. Disconnect the battery & remove the battery holder & battery. Replace with new 6V 7Ah SLA battery. Install battery & holder. Reconnect battery leads paying attention to the polarity. The - (minus) terminal should be connected to the folded black wire. Replace the top cover & charge the new battery before using.

## **DEFINITIONS - SYSTEM SPECIFICATIONS**

## **BATTERY TEST**

During each battery test the BVA-2100 uses various results that are displayed after each test. The definition of those results are as follows:

- % Charge = an approximate amount of charge the battery is currently holding. This is based upon the batteries voltage.
- Est. CCA = is the approximate CCA of the fully charged battery.
- **GOOD BATTERY =** a battery that is good and is charged.
- **GOOD NEEDS CHARGE =** a battery that is good but is low on charge.
- MARGINAL BATTERY = a battery that has passed the load test but the estimated CCA is getting low or the battery is approaching its end of life.
- **CHARGE and RETEST =** a battery with insufficient charge to provide accurate test results.
- **BAD BATTERY =** a battery that is bad and should be replaced. A bad battery is a battery that failed the load test or had an estimated CCA below about 70% of the rated value

## **VOLTAGE DROP TESTS**

The specifications for those tests are listed below.

| TEST                | SYSTEM  | PASS/FAIL                                            |
|---------------------|---------|------------------------------------------------------|
| Charging<br>Cables  | 12 Volt | Maximum drop at rated alternator output is 0.5 Volts |
| Cablob              | 24 Volt | Maximum drop at rated alternator output is 1.0 Volts |
| Main                | 12 Volt | Maximum drop at 500 Amps is 0.5 Volts                |
| Cables              | 24 Volt | Maximum drop at 250 Amps is 1.0 Volts                |
| Magnetic<br>Circuit | 12 Volt | Maximum drop at 80 Amps is 1.0 Volts                 |
| Streight<br>Drive   | 24 Volt | Maximum drop at 40 Amps is 2.0 Volts                 |
| Magnetic<br>Circuit | 12 Volt | Maximum drop at 300 Amps is 1.0 Volts                |
| Gear<br>Reduction   | 24 Volt | Maximum drop at 225 Amps is 2.0 Volts                |
| Generic             | 12 Volt | Reports the drops at the entered current             |
| Drop Test           | 24 Volt | Reports the drops at the entered current             |

The minimum system voltage to run a test is 12.25 Volts for a 12 Volt system and 24.5 Volts for a 24 Volt system.

## **CONFIGURING THE BVA-2100**

There are several options is the setup program that make each test different depending upon the shops standards and desires.

![](_page_6_Picture_16.jpeg)

Depending upon the choices in configuration there will be additional input requests during each test. Below are the configuration choices of the BVA-2100 so you will know the options available even though they are not noted in each test of the manual. They are given here so that you can configure the tester for your needs before learning the operations. When a special LCD request appears that is not in the manual, you can refer to this section for better understanding.

![](_page_6_Picture_18.jpeg)

--SETUP MENU-->CONFIGURE TESTER SET DATE & TIME CLEAR LAST TEST CLEAR ALL TESTS SET LANGUAGE

From the main menu scroll to the bottom and select SETUP MENU

Then select CONFIGURE TESTER

![](_page_6_Picture_22.jpeg)

The first choice will be to set the temperature scale. Use the (Up) or (Down) key to adjust from F (Fahrenheit) or C (Celsius). The manual will be F.

#### **CONFIGURING THE BVA-2100 (Cont.)**

The following may be needed in fleet operations. The manual will assume NO in all cases. If you select YES, you will be asked to input the information or perform certain checks as requested in each test.

![](_page_7_Picture_2.jpeg)

IMPORTANT

>REQUIRE TECHNICIAN NUMBERS? YES USE +/-'Y' TO SELECT

To require vehicle ID numbers select YES. The manual will assume NO.

--- CONFIGURATION---

>REQUIRE VEHICLE

USE +/-

ID NUMBERS? YES

'Ÿ' TO SELECT

To require technician numbers select YES. The manual will assume NO.

YES. The manual will assume NO.

The date code has a letter for

the month (A to M) and 01/00

for the day and the year. You

these to the desired date that

will print out in the standard

have to increment each of

00/00 format.

When inputting numbers when required in each test, there will be a set of  $\underline{0}000$ . Use the (UP) or (Down) key to select the desired number for the first zero then press (ENTER) to advance to the next  $2\underline{0}00$ .

![](_page_7_Picture_7.jpeg)

To require visual checks select YES. The manual will assume NO. The visual checks, when required for a particular test, will request CHECKS before continuing such as:

INSPECT BELT CONDITION – TENSION INSPECT CABLES AND ALTERNATOR OUTPUT INSPECT BATTERY FOR DIRT, LEAKS OR CRACKS INSPECT POSTS AND CONNECTIONS

![](_page_7_Picture_10.jpeg)

To require a battery serial number before each battery test select YES. The manual will assume NO. If YES is selected then before each battery test the tester will prompt for a 14 digit alpha-numeric serial number. This serial number will be printed near the bottom of the printout along with the warranty code.

8

USE +/-'Y' TO SELECT. Select MARGINAL BATTERY to allow the test result to be MARGINAL BATTERY when a battery is close to being bad or select GOOD OR BAD

ONLY to not allow marginal

as a test result.

![](_page_7_Picture_13.jpeg)

MULTIMETERS

ABOUT BVA2100

J1708 DATA

SETUP MENU

DOWNLOAD

![](_page_7_Picture_14.jpeg)

By selecting the last item on the main menu...

Gives the version of the software.

![](_page_7_Picture_17.jpeg)

The program can be updated to the most recent version by reflashing the memory. Before turning the unit on hold the (N Exc.) and the (Y Enter) key down simultaneously. The following will appear.

When a computer can be attached to the unit in the same way the test data can be downloaded. "REFLASHING!"will then appear while the program is updating.

The Flash Upgrade Application software will be available from a CD or can be downloaded from our website. Contact Auto Meter for more information.

![](_page_7_Picture_21.jpeg)

![](_page_7_Picture_22.jpeg)

#### **DOWNLOAD TEST INFORMATION**

# MPORTAN

![](_page_8_Picture_2.jpeg)

## CONFIGURING THE BVA-2100 (Cont.)

![](_page_8_Picture_4.jpeg)

■ If the BVA-2100 is properly connected to your PC and the LCD shows "CONNECT ANALYZER TO A PC" the menu should automatically be displayed in Hyper Terminal.

Press "1" to download the stored data.

To save the information displayed see "Capture text into Microsoft Excel." See BVA-2100 test labels below for identification.

- Press "Enter" to return to Menu.
- Press "Enter" to return to Menu.
- Press "3" to Exit.

3. PC Screen Menu

#### 4. Capturing Text Using Microsoft Excel

For other software applications consult your software manual. Make sure menu is displayed as in step 3.

- Make sure menu is displayed as in step 3.
- Select "Capture Text" in the Transfer Menu.
- Type in c:\my documents\download.txt and then select "Start."
- Press "1" to download. When finished select Capture Text again from the Transfer Menu then select Stop.
- Launch Microsoft Excel and select open file.
- Under "Files of Type" at the bottom of the open file window select All Files (\*.\*).
- Highlight your "*download.txt*" file then select Open.
- Select "Delimited" and start at row 1 then "Next"
- Select "Comma" then "Next"

40

- Under Column Date Format select "General" then "Finish"
- After the file is loaded you can delete unwanted rows and format columns as desired. The following are labels for identifying the 8 columns of information.

| 12V Battery          | Beginning Volts   | Loaded Volts   | Rated CCA   | Est. CCA       | Temperature    | 1ST CCA       | Amb. Temp         |
|----------------------|-------------------|----------------|-------------|----------------|----------------|---------------|-------------------|
| 6V Battery           | Beginning Volts   | Loaded Volts   | Rated CCA   | Est. CCA       | Temperature    | 1ST CCA       | Amb. Temp         |
| 24V Battery          | Beginning Volts   | N/A            | N/A         | N/A            | Temperature    | N/A           | Amb. Temp         |
| Battery Bank         | Beginning Volts   | Loaded Volts   | Rated CCA   | # of Batteries | Temperature    | N/A           | Amb. Temp         |
| 12V Alter. (Not HD)  | Beginning Volts   | Max Amps       | Ripple      | N/A            | Average Amps   | Rated Current | Ext Volts         |
| 24V Alter. (Not HD)  | Beginning Volts   | Max Amps       | Ripple      | N/A            | Average Amps   | Rated Current | Ext Volts         |
| 12V Alter. (HD)      | Beginning Volts   | Max Amps       | Ripple      | Peak Volts     | Average Amps   | Rated Current | R-Term            |
| 24V Alter. (HD)      | Beginning Volts   | Max Amps       | Ripple      | Peak Volts     | Average Amps   | Rated Current | R-Term            |
| 12V Starter (Not HD) | Beginning Volts   | Loaded Volts   | N/A         | N/A            | Cranking Volts | N/A           | Draw              |
| 24V Starter (Not HD) | Beginning Volts   | Loaded Volts   | N/A         | N/A            | Cranking Volts | N/A           | Draw              |
| 12V Starter (HD)     | Beginning Volts   | Loaded Volts   | Ext Volts   | Pos Drop       | Cranking Volts | Pos Drop      | Draw              |
| 24V Starter (HD)     | Beginning Volts   | Loaded Volts   | Ext Volts   | Pos Drop       | Cranking Volts | Pos Drop      | Draw              |
| Charge Drop          | Beginning Volts   | Loaded Volts   | Ext Volts   | Pos Drop       | Neg Drop       | Rated Current | N/A               |
| Start Drop           | Beginning Volts   | Loaded Volts   | Ext Volts   | Pos Drop       | Neg Drop       | N/A           | N/A               |
| Start Split Drop     | Beginning Volts 2 | Loaded Volts 2 | Ext Volts 2 | Pos Drop 2     | Neg Drop 2     | Amps 2        | Beginning Volts 1 |
| MAG. Cir.            | Beginning Volts   | Loaded Volts   | Ext Volts   | Pos Drop       | Neg Drop       | N/A           | N/A               |
| MAG. Por.            | Beginning Volts   | Loaded Volts   | Ext Volts   | Leg1 Drop      | Mag Drop       | Leg2 Drop     | N/A               |
| Generic Drop         | Beainnina Volts   | Loaded Volts   | Ext Volts   | Pos Drop       | Neg Drop       | Rated Current | N/A               |

![](_page_8_Picture_25.jpeg)

To set default battery rating select CCA, MCA, CA. EN. IEC. DIN. or NONE. The manual will assume CCA.

![](_page_8_Picture_27.jpeg)

You can change the alternator regulation set points. Answer (NO) unless you are a skilled operator desiring different set point for your heavy duty operation. To change the altenator regulation set points the operator will have to enter an authorization code. The code is 009.

9

## **PM TEST**

| IMPOF | TANT |
|-------|------|
| AF    |      |
|       | Ĩ    |

WEAR SAFETY GLASSES

As mentioned in the configuration section above there is no

appearance in this manual requesting the vehicle ID, technician ID etc. There are also no prompts to inspect components of the system. See the configuration section above for a better understanding if these items are required in your training. The PM Test should only be used during a time when the vehicle is in the shop for a PM service, NOT when the vehicle is having electrical system issues. For a vehicle with a suspected electrical problem use the individual tests starting with the batteries, then the cables, and finally the alternator or starter.

![](_page_9_Picture_4.jpeg)

From the main menu select PM TEST.

The PM Test prompts for the number of batteries in the system; if the number of batteries is set to 1 then the PM Test will be geared towards automotive, if the number of batteries is set to 2 or more then the PM Test will be geared towards HD.

![](_page_9_Picture_7.jpeg)

Follow the prompts to complete the PM Test. If the PM Test detects a problem use the individual tests to verify the issue. When using the individual tests always start by testing the batteries and do not continue on until the vehicle has a battery or battery bank that is good and fully charged. Once it has been verified that the battery or battery bank is good and fully charged then continue by testing the cables. Once the cables have been tested and repaired or replaced, then finally test the alternator or starter.

**NOTE:** When selecting PM Test, the BVA2100 will automatically run the battery test first to make sure the battery bank passes. Therefore, you need only use the battery bank test for testing the battery bank specifically.

## USING WINDOWS 98/2000/NT/XP

**Note:** The BVA-2100 will interface with any basic (ANSI) terminal emulation software. Most operating systems contain a program that will do this. Following are instructions for Windows. For other operating systems consult the Manual for that system.

![](_page_9_Picture_12.jpeg)

## **2.** Opening Windows HyperTerminal:

- Select Windows Start
- Then "Programs"
- Then "Accessories"
- Then "Communications"
  - Then Click "Hyper-Terminal"
- Double Click "Hypetrm.exe" application
- Type in a name for your connection
- Select an icon for future identification
- Select "OK"
- Select the COM port number you have previously identified in step 1.
- Select "OK" and select the following from the pull down menus:

| Bits per second | 9600 |
|-----------------|------|
| Data bits       | 8    |
| Parity          | None |
| Stop Bits       | 1    |
| Flow Control    | None |

HyperTerminal Windows

|                                                                                                    | St. HuperTerminal                                                                                                    |
|----------------------------------------------------------------------------------------------------|----------------------------------------------------------------------------------------------------|
|                                                                                                    | Elle Edit ⊻iew Call Iransfer Help                                                                                                    |
|                                                                                                    |                                                                                                    |
|                                                                                                    |                                                                                                    |
| Hyperforment Efe Edet Mew Call Transfer E 回答 画面 回 回 回答 回る につ 回 ローー Download Data GV Battery Tests 4 12V Battery Tests 5 12V Battery Tests 5 12V Battery Tests 1 12V Alt. Tests 21 24V Alt. Tests 21 24V Alt. Tests 21 24V Alt. Tests 21                          | MENU<br>(1) Download Data<br>(2) Exit                                                                                                    |
| 24V Starter Tests 0                                                                                                    | Connected 0.00.26 Auto detect [9600.6-N-1 [SCHOLL [CAPS [NOM ]                                                                                                    |
| Total Prints 11<br>88. 12V Battery, 12.80,<br>87. 12V Battery, 12.80,<br>86. 12V Battery, 12.56,<br>85. 12V Battery, 12.74,<br>84. 12V Battery, 12.77,<br>83. 12V Battery, 12.77,<br>82, 12V Battery, 0.00,<br>81, 12V Battery, 0.00,<br>81, 12V Alternator, 14. | 9.30, 200, 180, 70, 1<br>0.00, 0, 170, 70, 5<br>10.96, 550, 640, 70, 1<br>10.96, 550, 640, 70, 1<br>10.96, 1000, 560, 70, 0<br>0.00, 0, 660, 30, 5<br>0.00, 0, 700, 30, 5<br>0.00, 0, 3660, 30, 4<br>52, 13.86, 1118, 0, 0, 99 |
| Connected 0:02:31 Auto detect 960                                                                                                    | 0 8-N+1 SCROLL CAPS NUM Capture Print echo                                                                                                    |

Select "OK"

#### **BVA-2100 Test Labels**

| 12V Battery          | Beginning Volts   | Loaded Volts   | Rated CCA   | Est. CCA       | Temperature    | 1ST CCA       | Amb. Temp         | Date   |
|----------------------|-------------------|----------------|-------------|----------------|----------------|---------------|-------------------|--------|
| 6V Battery           | Beginning Volts   | Loaded Volts   | Rated CCA   | Est. CCA       | Temperature    | 1ST CCA       | Amb. Temp         | Date   |
| 24V Battery          | Beginning Volts   | N/A            | N/A         | N/A            | Temperature    | N/A           | Amb. Temp         | Date   |
| Battery Bank         | Beginning Volts   | Loaded Volts   | Rated CCA   | # of Batteries | Temperature    | N/A           | Amb. Temp         | Date   |
| 12V Alter. (Not HD)  | Beginning Volts   | Max Amps       | Ripple      | N/A            | Average Amps   | Rated Current | Ext Volts         | Pos V  |
| 24V Alter, (Not HD)  | Beginning Volts   | Max Amps       | Ripple      | N/A            | Average Amps   | Rated Current | Ext Volts         | Pos V  |
| 12V Alter. (HD)      | Beginning Volts   | Max Amps       | Ripple      | Peak Volts     | Average Amps   | Rated Current | R-Term            | Engin  |
| 24V Alter. (HD)      | Beginning Volts   | Max Amps       | Ripple      | Peak Volts     | Average Amps   | Rated Current | R-Term            | Engin  |
| 12V Starter (Not HD) | Beginning Volts   | Loaded Volts   | N/A         | N/A            | Cranking Volts | N/A           | Draw              | N/A    |
| 24V Starter (Not HD) | Beginning Volts   | Loaded Volts   | N/A         | N/A            | Cranking Volts | N/A           | Draw              | N/A    |
| 12V Starter (HD)     | Beginning Volts   | Loaded Volts   | Ext Volts   | Pos Drop       | Cranking Volts | Pos Drop      | Draw              | Oil Te |
| 24V Starter (HD)     | Beginning Volts   | Loaded Volts   | Ext Volts   | Pos Drop       | Cranking Volts | Pos Drop      | Draw              | Oil Te |
| Charge Drop          | Beginning Volts   | Loaded Volts   | Ext Volts   | Pos Drop       | Neg Drop       | Rated Current | N/A               | N/A    |
| Start Drop           | Beginning Volts   | Loaded Volts   | Ext Volts   | Pos Drop       | Neg Drop       | N/A           | N/A               | N/A    |
| Start Split Drop     | Beginning Volts 2 | Loaded Volts 2 | Ext Volts 2 | Pos Drop 2     | Neg Drop 2     | Amps 2        | Beginning Volts 1 | Loade  |
| MAG. Cir.            | Beginning Volts   | Loaded Volts   | Ext Volts   | Pos Drop       | Neg Drop       | N/A           | N/A               | N/A    |
| MAG. Por.            | Beginning Volts   | Loaded Volts   | Ext Volts   | Leg1 Drop      | Mag Drop       | Leg2 Drop     | N/A               | N/A    |
| Generic Drop         | Beginning Volts   | Loaded Volts   | Ext Volts   | Pos Drop       | Neg Drop       | Rated Current | N/A               | N/A    |

#### **PC INTERFACE**

1. Scroll down the main menu to DOWNLOAD. Press (Y Enter) to select.

![](_page_10_Picture_2.jpeg)

STARTER DRAW TEST REVIEW/PRINT MULTIMETERS J1708 DATA HELP MENU SETUP MENU >DOWNLOAD ABOUT BVA2100

![](_page_10_Picture_5.jpeg)

Note: Most computers are configured with at least one serial port (identified as COM 1), and some have a second serial port. usually identified as (COM 2). Check your computer manual to locate and identify a serial port connector. Even if you have a physical COM port you need to make sure it is working properly before you proceed. Consult your computer manual. If your computer serial port is configured for 25 pin you will need to obtain an adapter from your computer store. If your computer does not have an available serial port and you're planning on using Windows HYPER Terminal as illustrated below, you will need to buy and install an adapter card with a serial port.

Using Auto Meter's optional adapter cord AC-10 insert the plug into the jack on the BVA-2100 and then plug the serial adapter into a free serial port on your computer.

![](_page_10_Picture_8.jpeg)

**BATTERY BANK TEST** 

![](_page_10_Picture_10.jpeg)

-MAIN MENU-PM TEST BATTERY BANK >BATTERY BANK TEST VDROP MENU ALTERNATOR TEST STARTED DRAW TEST REVEIW/PRINT

![](_page_10_Picture_12.jpeg)

You will be asked to enter the number of batteries in the system. The number selected in the last test will appear. Simply use the (+) or (-) key to select the correct number. Then press ('Y' Enter) to continue.

--BATTERY BANK--

>ATTACH J1708 DATA

CABLE.

![](_page_10_Picture_14.jpeg)

You will be asked if the vehicle has a J1708 data port. Answer Yes or No. Except in this case all tests will assume no. For more information see page 33.

'N' TO CANCEL Attach the Optional J1708 Data Cable. If the cable is not correctly attached the test will not continue. Check the connection at the tester and the vehicle.

![](_page_10_Picture_17.jpeg)

Turn on ignition key to run transfer of data.

> J1708 connection is usually under the dash or left of the drivers seat on the floor.

![](_page_10_Picture_20.jpeg)

#### **BATTERY BANK (Cont.)**

#### **CLEARING TESTS AND SETTING LANGUAGE**

![](_page_11_Picture_2.jpeg)

#### **SETUP MENU**

![](_page_12_Picture_1.jpeg)

Select the hour as 01 to 12 AM/PM

Select the minute as 01 to 60

#### **INDIVIDUAL BATTERY TEST** 3

![](_page_12_Picture_5.jpeg)

#211 12V BANK 12/24/12 09:57AM GOOD BATTERIES 12.70V CHARG 100% NO. OF BATTERIES 2

#211 12V BANK 12/24/12 09:57AM TEST SEPERATELY 12.70V CHARG 100% NO. OF BATTERIES 2

When the test results appear as GOOD BATTERIES after running the system battery bank test there is no need to run the individual battery test. Press (Y Enter) to return to menu.

--MAIN MENU--

BATTERY BANK TEST

ALTERNATOR TEST STARTER DRAW TEST REVIEW/PRINT

PM TEST

BATTERY TEST

**VDROP MENU** 

battery separately.

You can select BATTERY TEST from the main menu.

If the battery bank test results are low

you will be instructed to test each

*Note!* When testing batteries individually each battery should be disconnected. Avoid improper results and damage to the posts by using the included post adapters on threaded post batteries. If the configuration was set to prompt inspection the LCD will display the instruction.

![](_page_12_Picture_12.jpeg)

Connect the large red clamp to the positive and the large black to the negative battery terminal. If the clamps are connected improperly you will be prompted to correct the problem. The tester will then revert back to the beginning or main menu. Be sure to use post adapters on threaded steel posts as illustrated on the next page then press (Y Enter).

The prompt and others appear only if the user has configured to do so in SETUP. The same applies to entering the battery date code. See page 7.

![](_page_13_Picture_0.jpeg)

Using the (+) or (-) key adjust the temperature in units of 10 degrees. This should be the temperature of the battery.

Using the (+) or (-) key adjust the CCA of the battery. Press (Y Enter) to begin test.

The tester will prompt to select either LOAD TEST or CAPACITY TEST. Select LOAD TEST for batteries that are used for starting application and select CAPACITY TEST for batteries that are used for starting and/or extensive auxiliary loads. The load test takes 15 seconds to perform and the capacity test takes up to 4 minutes and consists of load and rest periods.

![](_page_13_Picture_4.jpeg)

There are five test results:

GOOD BATTERY MARGINAL BATTERY **BAD BATTERY** GOOD NEEDS CHARG. CHARGE AND RETEST

#### J1708 DATA (Cont.)

condition of the starter.

This gives the user a chance to check the J1708 connections and obtain pertinent information such as the

![](_page_13_Picture_9.jpeg)

ambient temperature for later use in testing the battery. Keep in mind that the ambient temperature may not be the actual temperature of the battery unless the vehicle battery has been in the place sufficient time for the battery to reach the surrounding ambient temperature. A low oil temperature would add a greater demand on the starter. This information is used by the BVA-2100 to calculate the

Each test throughout the manual does not include the sequence for the J1708 cable attachment. The only exception is the battery bank test. Each menu sequence will, however, include the following:

![](_page_13_Picture_12.jpeg)

You will be asked if the vehicle has a J1708 data port. Answer Yes or No.

If you answer yes you will be asked to attach the J1708 cable to the receptacle under the dash or on the floor near the drivers seat as illustrated on page 33.

## **HELP MENU**

![](_page_13_Picture_16.jpeg)

From the main menu SCROLL DOWN TO HELP MENU and press (Y Enter)

The following help selection will be listed adding valuable information not necessarily in manul:

**GENERAL INFORMATION** SYSTEM TESTING BATTERY TESTING VOLTAGE DROP TESTING CHARGING CABLES VDROP TESTING MAG. CIRCUIT VDROP TESTING **GENERIC VDROP TESTING** ALTERNATOR TESTING

STARTER TESTING **REVIEWING AND PRINTING** USING THE MULTIMETERS **J1708 DATA SETTING UP THE BVA 2100** DOWNLOADING STORED DATA

#### **J1708 DATA**

MPORTANT

![](_page_14_Picture_2.jpeg)

![](_page_14_Picture_3.jpeg)

Attach the Optional J1708 Data Cable. If the cable is not correctly attached the test will not continue. Check the connection at the tester and the vehicle.

-J1708 DATA-->TURN IGNITION KEY TO RUN. 'N' TO CANCEL --J1708 DATA--VIN: 123456789A

BATTERY 12.65V. OIL TEMP 68F

--J1708 DATA--

ERROR: J1708 NOT READING. Select J1708 Data from SAFETY GLASSES the main menu. You will need to press (-Down) to scroll to the selection. The arrows to the right indicate directions they can be scrolled. Press (Y Enter) to make the selection.

![](_page_14_Picture_10.jpeg)

Turn on ignition key to run transfer of data.

The vehicles data will appear. Much of the information accessed, such as the oil temperature will be used in the calculation of the test results. Press (Y Enter).

If ERROR appears the connections has not been established.

# **CHARGING SYSTEM TEST**

![](_page_14_Picture_15.jpeg)

The charging system consists of 1. the battery or battery bank, 2. the cables from the battery to the alternator and 3. the alternator. The proper sequence for testing the charging system is to begin with the battery or battery bank and then once the battery or battery bank is confirmed to be good and charged then the cables should be tested and finally after the cables have been confirmed to be good the alternator should be tested. If this sequence is not followed or if the alternator is tested with batteries that are low or bad or if the cables are weak the alternator could be misdiagnosed.

The previous sections explain the battery and battery bank tests and the next couple of sections explain the charging cable test and the alternator test.

![](_page_15_Picture_0.jpeg)

## **CHARGING SYSTEM VDROP TEST**

![](_page_15_Picture_2.jpeg)

![](_page_15_Picture_3.jpeg)

The individual charging voltage drop test can also be selected from the main menu

...followed by a selection of Charging Cables.

You will be asked for the alternator rating and instructed to connect the large clamps to the alternator as in the charging system test.

ALTERNATOR HOOKUP

Red to Positive

Black to Ground Connect the small leads to the battery bank - the red on the positive main and the black on the negative main and not to an individual battery. The added small external leads will check the cables before the alternator is tested. This is the individual VDorp Test.

> --CHARGING CABLES-->CONNECT THE SMALL LEADS TO THE BATTERY 'Y' TO CONTINUE

![](_page_15_Picture_11.jpeg)

Black Clamp at Negative Main BATTERY HOOKUP

Red Clamp at Positive Main

#### MULTIMETERS

![](_page_15_Picture_15.jpeg)

--MAIN MENU--BATTERY TEST BATTERY BANK TEST VDROP MENU ALTERNATOR TEST STARTER DRAW TEST REVIEW >MULTIMETERS

Select MULTI METER from the main menu and press (Y Enter).

This gives the user a chance to compare the voltage from the large clamps and the external leads.

![](_page_15_Figure_19.jpeg)

*Note:* The Amps are displayed only if the Amp Probe is connected.

| MULTIME    | TERS   |
|------------|--------|
| INT VOLTS: | 14.00V |
| RIPPLE:    | 8.97mV |
| EXT VOLTS: | 14.46V |
| POS DROP:  | 0.00V  |
| NEG DROP:  | 0.00Ú  |
| AMP PROVE: | -2Å    |
| AC AMPS:   | 2.148  |
|            |        |

Press (Y Enter) again for an extended menu results. Again, the Amps are only displayed if the Amp Probe is connected.

#### **INTERNAL PRINTER** (optional)

## **Manual Print Operation**

Press (PRINT) to obtain a printout. This is done after each finished test or during REVIEW.

Note: Tear printouts down to provide even separation and avoid jamming.

When using one of Auto Meter's handheld testers. the AC-14 Prints from up to 15 ft. away by means of an infrared reciever.

#### **Changing Paper:**

- 1. Disconnect clamps from any battery.
- 2. Unplug the AC cord.
- 3. Loosen the thumbscrew at the bottom of the printer.
- 4. Carefully remove the cover.
- 5. Replace the new paper roll by feeding it under the roll and over the PC board as illustrated. Press the FEED button to check the advance of the paper.

PRINTER

- 6. It is best NOT to disconnect the ribbon cable, but if for any reason you do disconnect the ribbon cable make sure the top edge of the ribbon cable attached to the BVA-2100 is also correctly aligned with the top of the printer. Do not twist the ribbon cable. Make sure the pins are aligned properly. Do not force, but make sure the connection is solid.
- 7. Reinstall printer by inserting the top tab under the panel and tightening the thumbscrew. Be careful not to damage the printer 32 ribbon cable.

![](_page_16_Picture_14.jpeg)

![](_page_16_Picture_15.jpeg)

| #27 CHARGE  | CABLES  |
|-------------|---------|
| 01/07/13    | 11:55AM |
| PASSED AT:  | 120A    |
| GOOD UP TO: | : 185A  |
| POS DROP:   | 0.18V   |
| NEG DROP:   | 0.16V   |
|             |         |

>LOADING

Both the positive and negative circuit results will be indicated. If the test does not pass, correct the connection or replace the cable and run the test again. The BVA 2100 will automatically resume the test after it is disconnected. Just answer 'YES' when prompted.

## VDROP ERROR MESSAGES

One of the following may appear during any drop test sequence. Correct the situation before continuing.

- LARGE LEADS NOT CONNECTED
- BAD CONNECTION ON LARGE LEADS
- SMALL LEADS REVERSED
- SMALL LEADS NOT CONNECTED
- CHECK LARGE RED LEAD
- CHECK LARGE BLACK LEAD
- TURN OFF ENGINE AND ACCESSORIES

System noise indicates some device is turned on. Correct by turning vehicle loads off before continuing.

ELECTRICAL SHORT OR ACCESORY DRAW

Check tester connection and make sure vehicle loads are off.

Once the VDrop Test is complete and the cables have passed the test. the CHARGING SYSTEM TEST will finalize with the ALTERNATOR TEST starting on page 17.

![](_page_16_Picture_31.jpeg)

![](_page_16_Picture_32.jpeg)

GLASSES

![](_page_16_Picture_33.jpeg)

UIPMENT

AUTOMATED 800

![](_page_17_Picture_0.jpeg)

#### **INDIVIDUAL ALTERNATOR TEST**

#### **REVIEW**

![](_page_17_Picture_3.jpeg)

If the battery bank and the charging main cables pass then the Charging System Test will take you to the individual Alternator Test.

![](_page_17_Picture_5.jpeg)

This test can also be selected from the main menu by selecting Alternator Test then press (Y Enter).

MAIN MENU PM TEST BATTERY TEST BATTERY BANK TEST **UDROP MENU** ALTERNATOR TEST STARTER DRAW TEST REVIEW/PRINT

From the main menu select REVIEW.

#27 CHARGE CABLES 07/05/12 05:58PM PASSED AT: 120A GOOD UP TO: 185A POS DROP: 0.18V NEG DROP: 0.16V

![](_page_17_Picture_10.jpeg)

If the unit is setup to require visual checks you will be asked to inspect belt condition and tension. Also, if this is an individual alternator test and not part of the CHARGING SYSTEM test you will be asked to enter the alternator rating

![](_page_17_Picture_12.jpeg)

If the Amp Probe is attached to the tester you will be asked to ZERO the probe and attach it to the Alternator output. The test will run without the Amp Probe, but is considered to be slightly more accurate if the probe is used. See page 19 for instructions regarding the Amp Probe.

The last test will be displayed exactly as it was displayed after the test was made Press (+Up) or (-Down) key to increment or decrement to the desired test. The

last 150 tests are held in memory. The same tests can be downloaded to a PC. See the Download section for more information. Press (N Esc.) to return to Nummer ( menu.

| Press PRINT and the optional printer<br>will print the test displated on the LCD.<br>Sample. | Auto Meter Products<br>BVA-2100<br>PROFESSIONAL TESTER<br>RK Automotive<br>819 Palisade Rd.<br>Anywhere USA                                                                   |
|----------------------------------------------------------------------------------------------|----------------------------------------------------------------------------------------------------|
|                                                                                              | #099 -LOAD TEST-<br>07/03/12 10:23AM<br>PASSED! GOOD BATTERY<br>EXPECTED LIFE = LONG<br>EST. C.C.A. 620A.<br>RATED C.C.A. 625A.<br>12.60V. CHARGE 91%<br>LOADED VOLTS 10.16V. |
|                                                                                              | SERIAL NUMBER:<br>X1234567890123                                                                                                    |
|                                                                                              | WARRANTY CODE<br>2BC0813280B012H12                                                                                                    |
|                                                                                              | lannan                                                                                                    |

For battery, starter, and alternator tests a unique warranty code is generated and printed at the bottom of the printout. This code is used for data and warranty verification.

#### IMPORTANT LIFTEGATE & GENERIC VDROP (Cont.) WEAR --GENERIC VDROP---GENERIC VDROP-->CONNECT THE SMALL >LOADING CLIPS TO THE BATTERY. PLEASE WAIT. . . 'Y' TO BEGIN. If all connections are correct, wait Then connect small leads to the for a load to be applied. battery and press (Y Enter). -VDROP MENU--#28 GENERIC VDROP CHARGING CABLES 07/05/12 05:45PM STARTER MAIN CABLES RATED CURRENT: 500A MAG. CIRCUIT >LIFTGATE CHARGE POS DROP: 0.20V LIFTGATE MOTOR NEG DROP: 0.45VA LIFTGATE TRUCK CIR. GENERIC UDROP The results will vary depending Select LIFTGATE CHARGE. upon and the conditions of the LIFTGATE MOTOR or LIFTGATE cables. Both the positive and TRUCK CIR. to perform a voltage negative circuit results will be drop test on the trailer charge indicated from the single test. circuit, trailer liftgate motor circuit

If the overall voltage drop is not within the desired specifications the small leads can be moved closer along the line being tested and the test run again (see dotted lead on previous page). If the results are desirable, it is the section not included in the last test. If the results are not desirable the problem is most likely in the section being tested. Repair and test the entire section again.

or the truck's liftgate power circuit

respectively.

The liftgate charging circuit includes the positive cables from the front of the trailer to the liftgate batteries and the negative cables and/or frame from the front of the trailer to the liftgate batteries.

The liftgate motor circuit includes the positive cables and the solenoid from the liftgate batteries to the liftgate motor and the negative cables and/or from the liftgate batteries to the liftgate motor.

The liftgate truck circuit includes the positive cables and the negative cables and/ or frame from the trucks batteries to the font of the trailer (end of the "stinger" cord).

Adapters are available from Auto Meter to facilitate connecting the BVA-2100 to single pole and dual pole connectors on both trucks and trailers. See the manual supplement that is included with those adapters for more detailed information on testing and trouble shooting the liftgate charging circuits and liftgate motor circuits.

![](_page_18_Picture_7.jpeg)

![](_page_18_Picture_8.jpeg)

Allow voltage to stabilize until it stops rising. Press (Y Enter) to begin.

![](_page_18_Picture_10.jpeg)

speed for 10 seconds. If no results appear press (Y Enter).

![](_page_18_Picture_12.jpeg)

If a reved engine is not detected, the test will assume a governed speed.

The test result will appear.

The following are test result samples:

- LOW REGULATION, BAD DIODE, LOW OUTPUT
- HIGH REG, BAD DIODE, PARTIAL OUTPUT
- LOW REG, LOW OUTPUT
- HIGH REG, GOOD DIODES, LOW OUTPUT

#### **USING THE AMP PROBE**

![](_page_19_Picture_1.jpeg)

The Amp Probe is optional and can be used in the Alternator and the Starter Draw Test whether they are

individual tests or within each of the system tests. The Amp Probe can also be used in the Multimeters test. This section explains the proper use of the Amp Probe, but is not required to run any of the tests. It only provides assured accuracy for those wanting these results.

![](_page_19_Figure_4.jpeg)

in the Alternator and Starter Draw tests you will have two additional menu options if the AMP Probe is attached on the rear of the tester. If the menus do not appear the Amp Probe is not attached properly. The following are examples of use within a test sequence.

![](_page_19_Picture_6.jpeg)

You will first be asked to zero out the Probe. Pressing the "Zero Amp Probe" on the keypad. Instead of +00003 A, it should read +00000 A.

![](_page_19_Picture_8.jpeg)

You will then be asked to attach the probe to a particular wire such as alternator output or starter cable.

In the multimeters test the bottom two lines will not appear if the Amp Probe is not connected. In other test results there may be slightly different displays.

## LIFTEGATE & GENERIC VDROP

![](_page_19_Picture_12.jpeg)

## **Generic System Setup**

![](_page_19_Figure_14.jpeg)

The various liftgate circuit voltage drop tests and the generic voltage drop test can be used to test the liftgate charging and motor circuits as well as any other circuit that includes a battery and cables and is designed to operate a load of 20 amps or more.

![](_page_19_Picture_16.jpeg)

| MAIN MENU         |
|-------------------|
| PM TEST           |
| BATTERY TEST      |
| BATTERY BANK TEST |
| >VDROP MENU       |
| ALTERNATOR TEST   |
| STARTER DRAW TEST |
| REVIEW/PRINT      |

Select VDROP MENU and press (Y Enter).

![](_page_19_Picture_19.jpeg)

...select >GENERIC V DROP and press (Y Enter).

CHARGING CABLES STARTER MAIN CABLES

LIFTGATE CHARGE LIFTGATE MOTOR

LIFTGATE TRUCK CIR.

MAG. CIRCUIT

SGENERIC VOROP

![](_page_19_Figure_21.jpeg)

Using the (+/-) key adjust Amp rating to that of the generic load device.

#### **STARTER DRAW TEST (Cont.)**

![](_page_20_Picture_1.jpeg)

![](_page_20_Picture_2.jpeg)

There are 2 results with J1708

![](_page_20_Picture_4.jpeg)

**Results without J1708** 

If the results are out of specification do the following:

- Inspect the connectors for excessive voltage drop.
- Repair or replace any defective cables or connectors.
- Retest the system.

If still out of specifications: **High** Amp reading may indicate engine is out of time or a faulty starter. Some possible causes are shorted windings, bent armature, broken housing or bad bearings. Repair or replace starter as needed.

## STARTER DRAW AND DIESEL ENGINES

There are a few points to consider in testing a starter on a diesel engine. The BVA-2100 is designed to recognize any significant amount of draw; this includes glow plugs in small diesel engines. In heavy-duty applications consider computer and accessory draw.

- Make sure you start the engine quickly. The engine should be warm.
- Turn the ignition on and allow the glow plugs to heat up and click off before you run the Starter Draw Test. This could be done at the time the Amp Probe is attached.
- Repeat the test in different ways and compare results.

STARTING SYSTEM TEST

![](_page_20_Picture_17.jpeg)

The starting system consists of 1. the battery or battery bank, 2. the main cables from the battery to the starter, 3. the magnetic (solenoid) circuit and 4. the starter. The proper sequence for testing the starting system is to begin with the battery or battery bank and then once the battery or battery bank is confirmed to be good and charged then the cables and magnetic circuit should be tested and finally after the cables have been confirmed to be good the starter should be tested. If this sequence is not followed or if the starter is tested with batteries that are low or bad or if the cables are weak the starter could be misdiagnosed.

Sections 2 and 3 explain the battery and battery bank tests and the next few sections explain the starting main cable test, the magnetic circuit test and the starter test.

![](_page_21_Picture_0.jpeg)

# INDIVIDUAL MAGNETIC CIRCUIT TEST

The Magnetic switch circuit supplies a path for current to the coils of the starter solenoid with minimum voltage drop. The Magnetic circuit is indicated by the dotted line on the illustration below. The Magnetic circuit test is designed to test the voltage drop of this circuit. It has three steps. If it passes the first test the whole circuit passes and there is no need to continue. If the first test fails, the next two tests are completed to obtain results of each leg and the magnetic switch itself. The Magnetic switch is energized by the ignition switch in each test. For safety, disconnect the negative cable from the battery while making the connections.

![](_page_21_Picture_3.jpeg)

This is a continuation of the Starting System Test, but can also be selected from the VDrop Menu by selecting >MAG. CIRCUIT then press Enter. In the individual test you will be asked to disconnect the Magnetic circuit from the "S" terminal on the starter solenoid as explained on the previous page. This is necessary to avoid starting the engine during this test sequence.

## INDIVIDUAL STARTER DRAW TEST

The starter draw test measures the amount of current needed to crank the engine and provides the initial information to diagnose and/or further test the starting system if necessary. What may appear to be a major problem may turn out to be a minor problem. Also, what appears to be a starter problem may be something more major.

![](_page_21_Picture_7.jpeg)

If the Amp Probe is attached you will be asked to zero it and attach it to the starter cable. See page 19 for more information.

![](_page_21_Picture_9.jpeg)

![](_page_21_Picture_10.jpeg)

Waiting for loading then start or crank the engine when instructed.

After a few seconds the test result will appear.

## **STARTING VDROP (Cont.)**

![](_page_22_Figure_1.jpeg)

*Note:* The circuit from the battery to the starter junction and to each battery bank is being tested. If a dual battery bank is used the menu instructions will differ than with a single battery bank. In the following sequence it will be assumed that the choice is a dual battery bank.

![](_page_22_Picture_3.jpeg)

Connect large leads to the starter.

Then connect small leads to the battery bank – the red on the positive main and the black on the negative main and not to an individual battery. The added small external leads will check the main cables. Press (Y Enter).

Just as the System Test checks the Magnetic Circuit first it also checks the main starting cables.

![](_page_22_Picture_7.jpeg)

If all connections are correct, wait for a load test to be performed.

The results will vary depending upon and the conditions of the cables. Both the positive and negative circuit results will be indicated from the single test. If the test does not pass, correct the connection or replace the cable and run the test again.

## VDROP ERROR MESSAGES See page 17

### **INDIVIDUAL MAGNETIC CIRCUIT TEST (Cont.)**

![](_page_22_Picture_12.jpeg)

#### **MAGNETIC CIRCUIT TEST (Cont.)**

![](_page_23_Picture_1.jpeg)

| MAG. CIRCUIT                                     |
|--------------------------------------------------|
| >MOVE THE SMALL<br>RED LEAD TO THE<br>MAG. "HOT" |
| 'Y' TO CONTINUE.                                 |

#340 MAG/CABLES LEG1: 2.22V FAIL MAG.: 0.41V FAIL LEG2: 0.12V PASS Move the small red lead to the negative (-) side of the magnetic switch, press enter and energize again for 3-5 seconds (See Illustration small clamp position 3).

The final results will appear indicating the section of the circuit or switch that is in need of repair.

### **STARTING SYSTEM VDROP TEST**

Loose or corroded terminal connections and damaged or undersized wires can produce resistance, which causes a voltage drop between starting system components. Using the following procedure, Volt readings can be taken at each part of the circuit, pinpointing the location of the voltage drops. In the System test the charging cables are tested before the individual starter can be tested.

![](_page_23_Picture_8.jpeg)

0

--VDROP MENU--CHARGING CABLES >STARTER MAIN CABLES MAG. CIRCUIT LIFEGATE CHARGE LIFEGATE MOTOR LIFEGATE TRUCK CIR. GENERIC VDROP

This test can also be selected from the main menu by selecting Starter Test then press (Y Enter). Select >VOLTAGE DROP from the main and then select >STR MAIN CABLES and press (Y Enter).

![](_page_23_Picture_12.jpeg)